# Butlletí Setmanal Adjuntar documents als clients

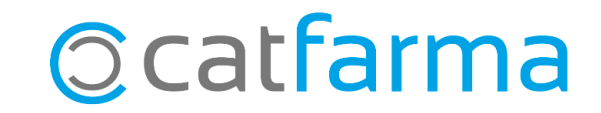

Sovint guardem a l'ordinador diversos arxius amb documents dels nostres clients com factures, fulls d'SPD, autoritzacions, fulls de consentiment de tractament de dades, etc.

Doncs el **Nixfarma** ens permet desar aquests documents a les fitxes de client corresponents per facilitar-nos la seva gestió. Amb aquesta opció tenim organitzats els diferents documents i podem accedir-hi fàcilment a aquests quan ho necessitem. A més, guanyarem en seguretat, ja que aquests arxius es desaran automàticament amb la còpia diària del **Nixfarma**.

En aquest butlletí veurem com adjuntar els documents dels clients a les fitxes corresponents.

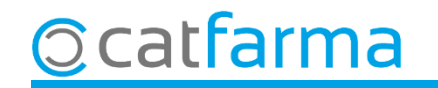

Accedim al menú **Vendes -> Clients -> Mestre clients**:

| [ Caja           | >       | ⊨ → +8 🚝 @ ♀ 💋 *, G 🔳 📴 🛒 🖸 🚺 🖬 🖸 ?                 | ° 🏦            |          |
|------------------|---------|-----------------------------------------------------|----------------|----------|
| Ventas           |         | And have been also and have able to be and the same |                | CATFARMA |
| Diario de operac | iones > |                                                     | Joshi Marine 1 |          |
| Encargos         | >       |                                                     |                |          |
| Faltas           | >       |                                                     |                |          |
| Pedidos online   |         |                                                     | PLILSO D       |          |
| Pedidos de clier | ites    |                                                     | 0100           |          |
| Facturas         | >       |                                                     |                |          |
| Estadísticas     | >       |                                                     |                |          |
| Clientes         | »)      | Maestro clientes                                    |                |          |
| Informes         | >       | Cuenta                                              |                |          |
| Libro recetario  | >       | Estado de cuentas                                   |                |          |
| Pacientes        | >       | Deuda                                               |                | 188      |
| SPD              | >       | Cambios masivos                                     | 122            | S        |
| Fidelización     | >       | Colecciones de clientes                             | 100            | 183      |
| Venta Cruzada    | >       | Productos vendidos                                  | m              |          |

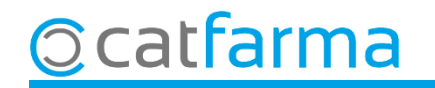

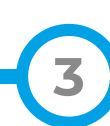

Indiquem el client al qual volem adjuntar documents.

| laestro de cliente                                                                                | 95                                                                 |                                                                           |                                                                                  |                                                                              | CATFARMA<br>07/05/2024           | *      |
|---------------------------------------------------------------------------------------------------|--------------------------------------------------------------------|---------------------------------------------------------------------------|----------------------------------------------------------------------------------|------------------------------------------------------------------------------|----------------------------------|--------|
| Operador* NXF<br>Código*                                                                          | Apellidos*     Nombre                                              | RODRÍGUEZ SÁNCHEZ<br>Alex                                                 | Sexo                                                                             | •                                                                            |                                  |        |
| General Caracter                                                                                  | ist. Res. cuenta Datos                                             | Cobro Subctas. Encargos                                                   | Tarjetas Facturación                                                             | ano Admian Notas                                                             |                                  |        |
| Dirección Carren<br>Población 174<br>Provincia 17<br>País Documento NIF/1<br>NASS Fec. Nacimiento | r de Germana Assumpta, 1<br>OT Arbucies<br>GIRONA<br>ED<br>NIE/CIF | <u>•</u> NIF                                                              | Tipo de persona<br>Física<br>Jurídica<br>De intercambio<br>Formulación Magistral | Precio a aplicar Precio v<br>IVA incluido ☑<br>% Dto. Libre ☑<br>Texto envío | renta público<br>% Dto. seguro [ | ¥<br>  |
| DIFE                                                                                              | •                                                                  |                                                                           | Presentación instantánea en<br>O Automático 📀 A                                  | venta<br>A <u>p</u> etición                                                  |                                  |        |
| Teléfono Móvil Teléfono 1º Teléfono 2º                                                            | E-mail<br>www<br>Fax                                               | ars@catfarma.net<br>www.catfarma.cat                                      |                                                                                  |                                                                              | Imagen -                         |        |
| RGPD<br>Consentimiento<br>explícito<br>Fecha.cambio estado                                        | Con consentimiento                                                 | Acepta envío información<br>Limitación de Tratamiento<br>Fecha limitación | <ul> <li>✓ Fecha alta</li> <li>✓ Fecha baja</li> <li>✓ Motivo baja</li> </ul>    | 25                                                                           | Imagen                           | iminar |
| Consentimiento                                                                                    | 19/04/2024 09:57:48                                                | Revocación                                                                |                                                                                  |                                                                              | L                                |        |
| onsulta seleccionará 1. r                                                                         | registros                                                          | Documentos                                                                | Cliquem a <b>Do</b>                                                              | ocuments.                                                                    |                                  |        |

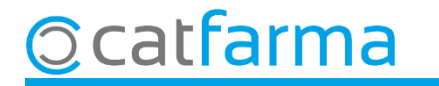

NXF × Propiedades Consentimiento explícito protección de datos Consentimiento explícito protección de datos (firma digital) Nombre Consentimiento protección de datos Ecoceutics (firma digital) Título Revocación consentimiento explícito Fecha Creación Revocación consentimiento explícito (firma digital) 8. Fecha Grabación Varios Notas Cliquem Introduir per seleccionar el document.

Un cop accedim a la finestra de **Documents Nixfarma**, seleccionem la carpeta on volem desar el document.

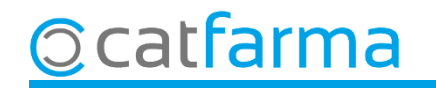

Seleccionem el document que volem adjuntar.

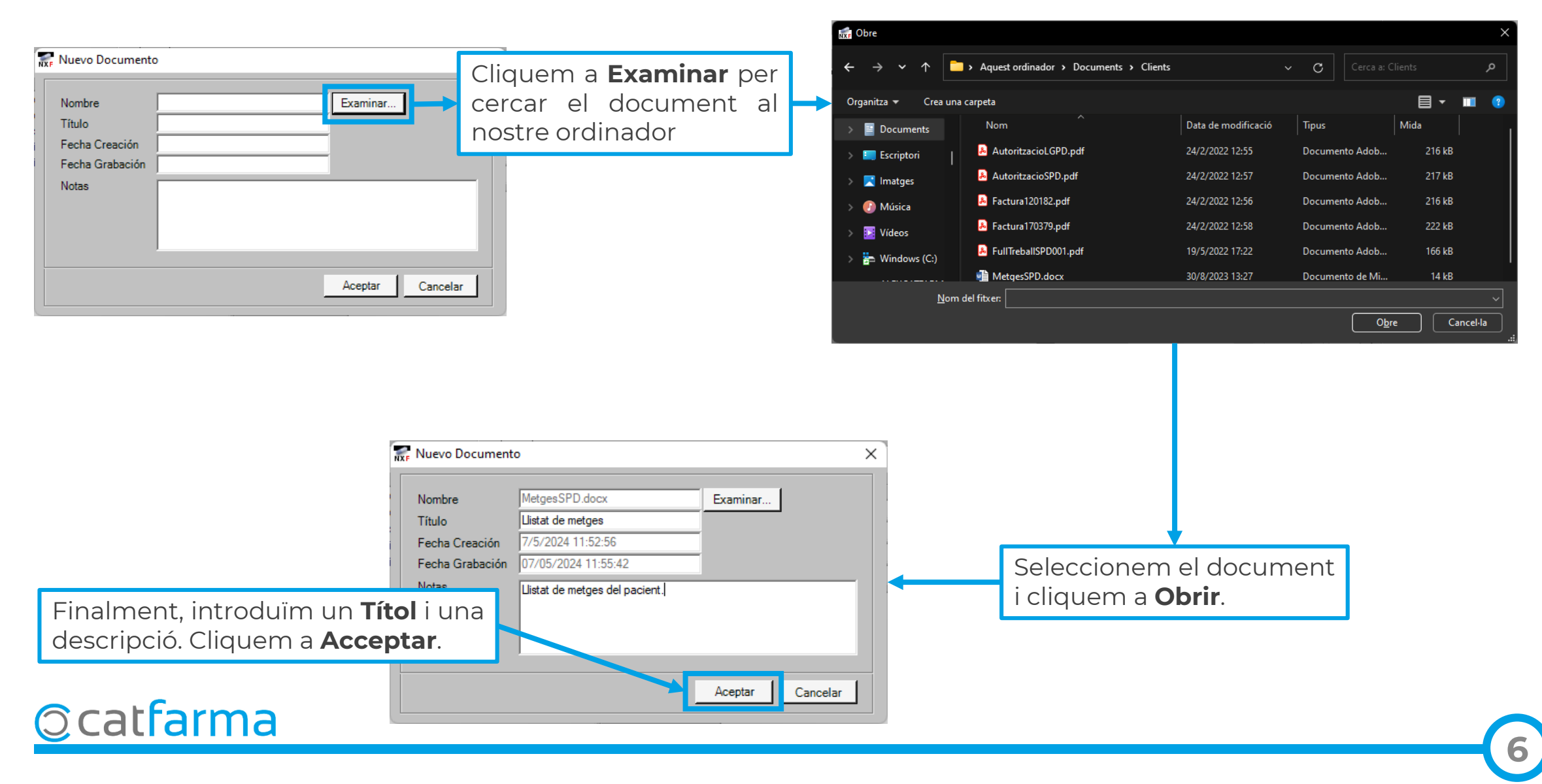

Com veiem a l'exemple, ja tenim el document adjuntat a la fitxa del client corresponent.

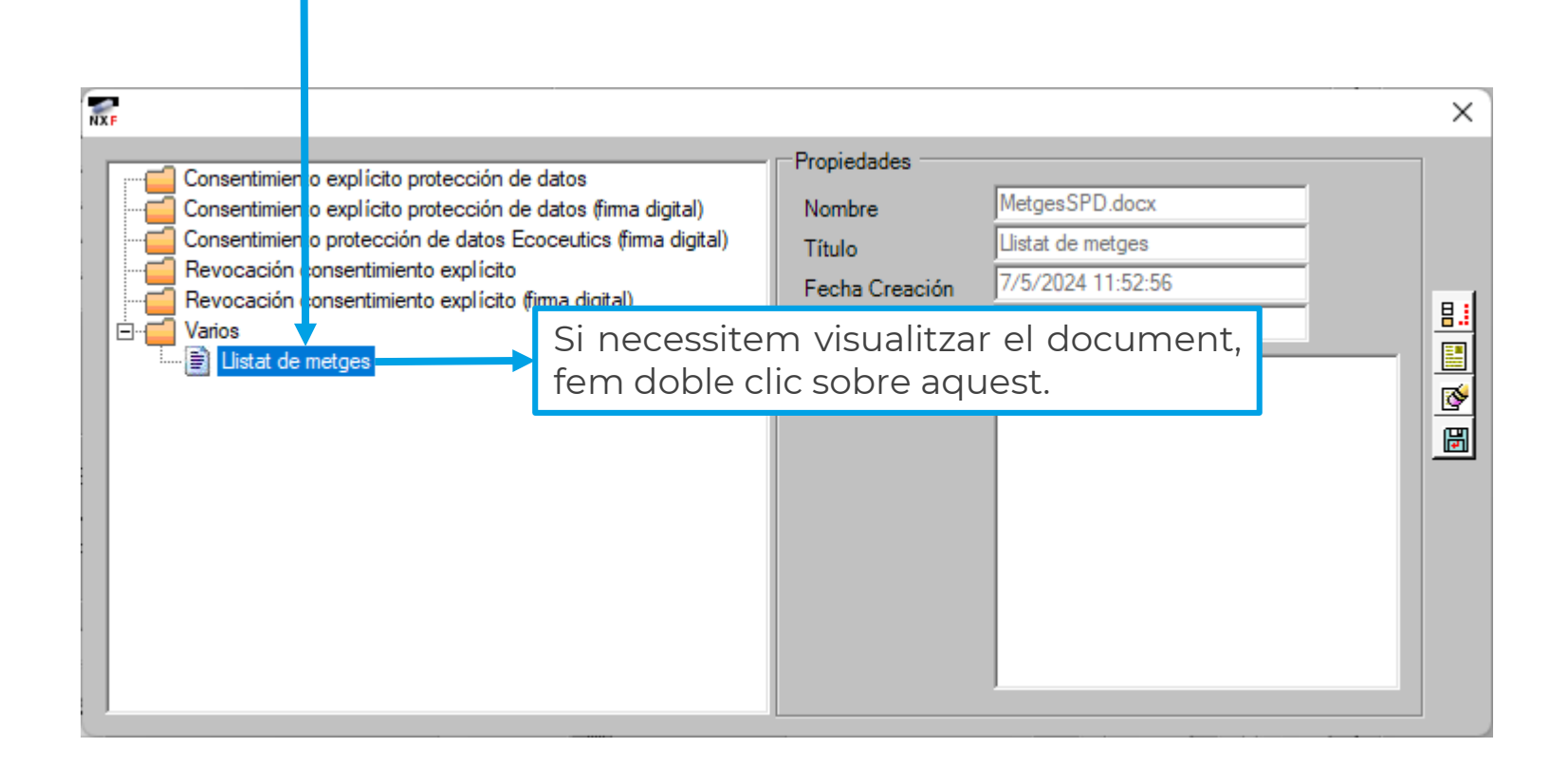

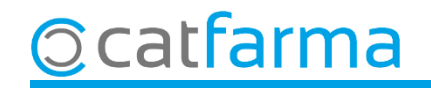

# Bon Treball Sempre al teu servei

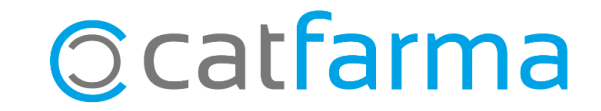